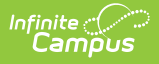

# **Course Plan (Academic Planning)**

Last Modified on 08/08/2025 2:28 pm CDT

Tool Search: Course Plan

The Course Plan tool displays the student's assigned Graduation Program and Academic Programs (if any are assigned), and the courses the student has planned to take in each school year (represented by grade level). Courses are added by the student through the <u>Academic Plan</u> tool or by the Counselor on this tool.

|                                                                                              | <b>Q</b> Search for a tool or student                             |                       | 19-20 Calaveras High S                        | 9 ?        |   | -       |
|----------------------------------------------------------------------------------------------|-------------------------------------------------------------------|-----------------------|-----------------------------------------------|------------|---|---------|
| Academic Planning Course Plan 🏠                                                              |                                                                   |                       | Student, Lu<br>Grade: 11 #123456 DOB: 06/10   | <b>ike</b> | ٩ | Student |
| 🕒 Save 🚔 Course Plan Report                                                                  |                                                                   |                       |                                               |            |   |         |
| Program: CHS Requirements (Eff. 2018)     Approved by parent/legal guardian                  |                                                                   |                       |                                               |            |   |         |
| Grade: 09 72.0 / 60.0                                                                        | Grade: 10 67.0 / 70.0                                             | Grade: 11 70.0 / 50.0 | Grade: 12 20.0 / 60.0 0                       |            |   |         |
| Geography (10.0 / 10.0)           10.0 / 10.0           7005 Human Geography -           5.0 | 0.0/0.0                                                           | 0.0 / 0.0             | 0.0 / 0.0<br>Type to search or select courses |            |   |         |
| World History (10.0 / 10.0)                                                                  | 10.0 / 10.0<br>7015 World Hatery - 5.0<br>7015 World Hatery - 5.0 | 00/00                 | 0.0 / 0.0<br>Type to search or select courses |            |   |         |
|                                                                                              |                                                                   |                       |                                               |            |   |         |

Course Plan

See the <u>Course Plan (Academic Planning) Tool Rights</u> article for information about rights needed to use this tool.

While only one Graduation Program can be assigned to a student, multiple Academic Programs can be assigned to a student, and are visible in the Course Plan header.

It's possible a student could be assigned to ten academic programs. The Course Plan header is collapsible to hide the header that lists the programs, and reduces the Alerts area at the top of the Course Plan. This gives more working space to the Course Plan tab.

Middle school grade levels only display if the student has earned high school credit in middle school courses.

### **Add Courses to a Plan**

If the assigned program does not have any credit requirements, courses cannot be added to the plan (a message displays if this is the case). The counselor needs to update the <u>Credit</u>

<u>Requirements</u> for the selected plan.

Course Planner is locked and cannot be edited for the student's current grade level when at least one course is scheduled for the student.

The course list displayed shows calendars for future primary enrollments not flagged as No Show.

The student must have an active academic program in order to use the Course Plan.

- 1. Click in the text box below the number of credits for a certain grade level. Courses meeting that credit type display for selection.
- 2. Choose the desired course(s). When they are added, they display and the number of credits is updated. The credits assigned to a course appear after the course name.
- 3. Add enough credits for future years as needed. When the student has met the number of requirements, the alert that displays for each credit type stating not enough credits are selected disappears.
- 4. Repeat these steps for each credit type. At the end of the process, the student should have a clear idea of what courses he will be taking in each grade level.
- 5. Click the **Save** icon when finished.

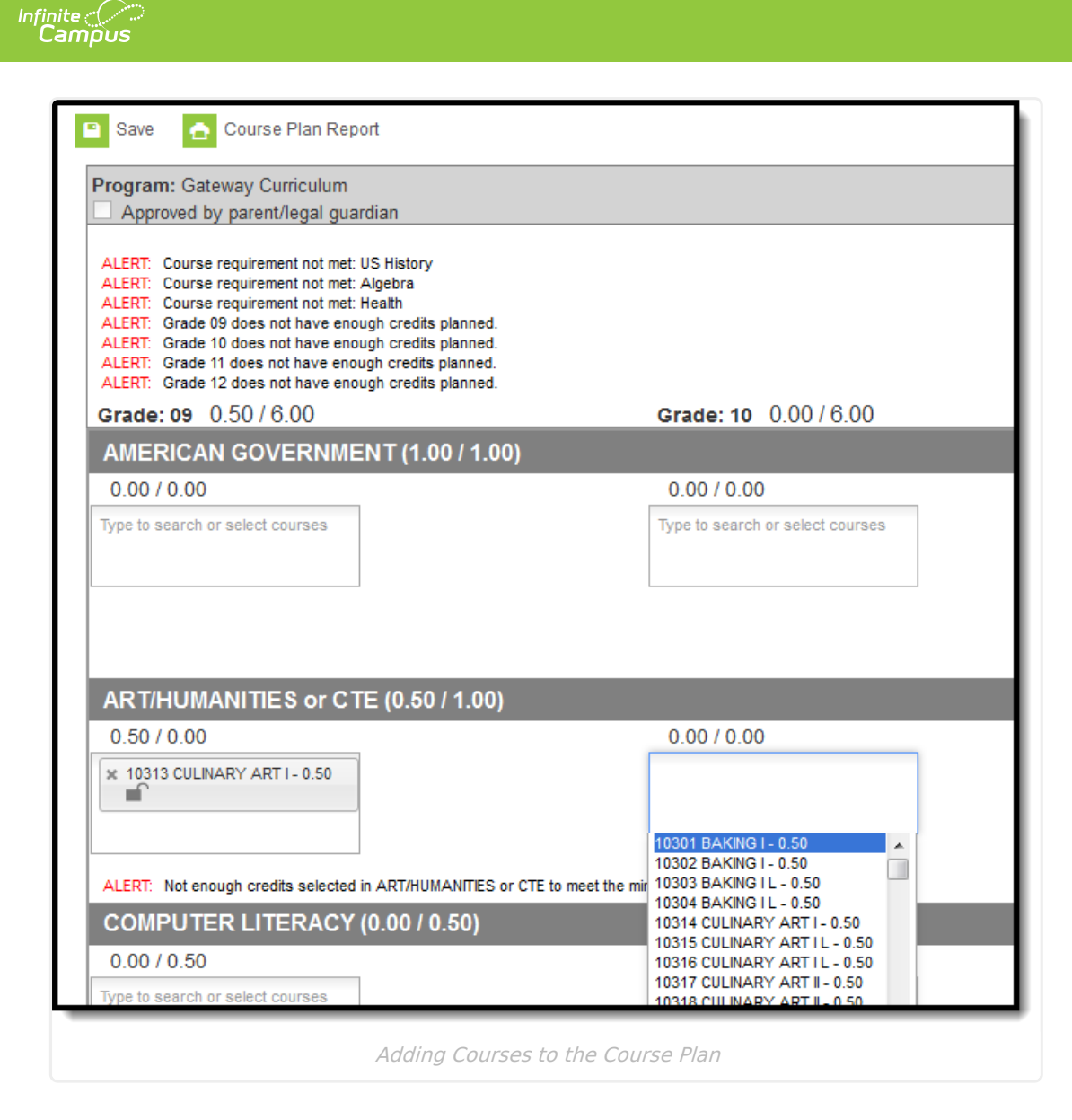

# **Add Alternate Courses to a Plan**

In order to plan alternate courses, the Graduation Program must be marked to allow the planning of alternate courses. See the <u>Create Graduation Programs</u> article for more information on setting up graduation programs.

Planning rules assigned at the course level are followed when planning alternates.

# Step 1. Mark Programs to allow planning of alternate courses

Mark the **Allow Planning of Alternates** checkbox, and enter a value (greater than zero) for the **Minimum number of alternate credits next year** the student can plan. This turns on the Alternate panel at the bottom of the Course Plan. If the checkbox is not marked, the Alternates panel is not visible.

| raduation Programs Academic                                                         | c Programs Programs Prog                                   | ram Sessions                                                 |                                  |                                  |
|-------------------------------------------------------------------------------------|------------------------------------------------------------|--------------------------------------------------------------|----------------------------------|----------------------------------|
| 🗈 Save 🙁 Delete Program                                                             | 😌 New 🗘 Copy Program                                       |                                                              |                                  |                                  |
| Show District Programs                                                              |                                                            |                                                              |                                  |                                  |
| Graduation Programs                                                                 | Programs Progress Course Plan                              |                                                              |                                  |                                  |
| AB167 Requirements                                                                  | 🕒 Save 🔮 Course Plan Report 🔬 Docum                        | ients                                                        |                                  |                                  |
| AB1806 Requirements                                                                 | Program: CHS Requirements (Eff. 2018) (Gradu               | ation)                                                       |                                  |                                  |
| Credit Pequirements (Eff. 2018)                                                     | Academic Program: Natural Sciences (CTE)                   |                                                              |                                  |                                  |
| Credit Requirements                                                                 | Approved by parent/legal guardian                          |                                                              |                                  |                                  |
| Test Requirements                                                                   | ALERT: Insufficient Academic Program participation: Studen | ts must complete 2 of the core Academic Programs to graduate | Crade: 11 20.0 / 50.0 @          | Craster 12, 20,0 (60,0, 0        |
| Compound Requirements                                                               | Grade, 09 03.07 00.0                                       | Grade. To 70.0770.0                                          | Grade, 11 20.07 50.0 🐨           | Grade, 12 20.07 00.0 V           |
|                                                                                     | its                                                        |                                                              |                                  |                                  |
| GPA Requirements                                                                    | Career/Technical Education (0.0 / 10.0)                    |                                                              |                                  |                                  |
| Course Plan Template                                                                | 0.0 / 0.0                                                  | 0.0/0.0                                                      | 0.0 / 0.0                        | 0.0 / 10.0                       |
| Compound Grad Test                                                                  |                                                            |                                                              | Type to search or select courses | Type to search or select courses |
|                                                                                     | ALEOT. Not enough configs ashed in Casesoff ashed al Edit  | utation to meet the minimum also convictments                |                                  |                                  |
| raduation Program Detail                                                            | Concernal Elective (30.0./ 80.0)                           | ucation to meet the minimum plan requirements.               |                                  |                                  |
| Iodifying a Graduation Program (Cohort Si<br>students' participation in the program | art 00/200                                                 | 0.0./20.0                                                    | 0.0/20.0                         | 0.0/20.0                         |
| land                                                                                | 9099 Study Hall - 0.0                                      |                                                              | Type to search or select courses | Type to search or select courses |
| Name                                                                                | 9099 Study Hall - 0.0                                      |                                                              |                                  |                                  |
| Sente Requirementa (ETI: 2010)                                                      |                                                            |                                                              |                                  |                                  |
| Jode                                                                                | 30.0 credit overflow from Fine Arts/For. Lang.             | neat the minimum also convicements                           |                                  |                                  |
| Category                                                                            | Non-credit                                                 | reet ure ministrum plan requirementa.                        |                                  |                                  |
| Graduation V                                                                        | Non-creat                                                  |                                                              |                                  |                                  |
| lagged                                                                              |                                                            | 9585 FFA                                                     | Type to search or select courses | Type to search or select courses |
|                                                                                     |                                                            | 9099 Study Hall                                              |                                  |                                  |
| ohort/Graduation Active Start Year                                                  |                                                            |                                                              |                                  |                                  |
|                                                                                     | Alternates Ø                                               |                                                              |                                  |                                  |
| Control Graduation Active End Year                                                  |                                                            |                                                              | 30.0 / 3.0                       | 0.0 / 0.0                        |
| chool                                                                               |                                                            |                                                              | = 1055 Guitar I - 10.0           | Type to search or select courses |
| ~                                                                                   |                                                            |                                                              | × 1047 Drama I - 10.0            |                                  |
| Credit Group                                                                        |                                                            |                                                              | × 1007 3-D Design - 10.0         |                                  |
| High School 🗸                                                                       |                                                            |                                                              |                                  |                                  |
| Allow Planning of Alternates                                                        |                                                            |                                                              |                                  |                                  |
| 3 Minimum number of Alternate                                                       | credits next year                                          |                                                              |                                  |                                  |
| Graduation (Year End Status)                                                        |                                                            |                                                              |                                  |                                  |
| 110: Standard HS diploma                                                            | ~                                                          |                                                              |                                  |                                  |
|                                                                                     |                                                            |                                                              |                                  |                                  |

#### **Step 2: Enter Alternate Courses**

Infinite 🖱

Adding alternate courses is done the same way as entering other courses. Students and counselors can enter alternative courses to take in the event the student cannot be scheduled into desired courses.

Use the arrows to move the courses into the desired order. In the example below, if an alternate course is going to be placed, the administrator attempts to place the course first in the list (ACA60075 A Bite of China) before placing the second course in the list (MUS60130 Pep Band).

The <u>Scheduling Board</u> never schedules students into Alternate courses. Alternate course requests (courses displayed with A in the Walk-In Scheduler) still require an administrator (counselor, etc.) to hand schedule those courses. However, these alternate courses do appear in the Walk-In Scheduler in the order they are saved on the Course Plan, so the counselor knows which order they were entered.

| 00 / 0.00                                             | 0.00 / 1.00                                 | 0.00 / 1.00                      |
|-------------------------------------------------------|---------------------------------------------|----------------------------------|
|                                                       | Type to search or select courses            | Type to search or select courses |
|                                                       |                                             |                                  |
| credit from grade 07 course FOR074425 Spanish 1A      |                                             |                                  |
| ERT: Not enough credits selected in World Language t  | o meet the minimum plan requirements.       |                                  |
| on-credit                                             |                                             |                                  |
|                                                       | Type to search or select courses            | Type to search or select courses |
|                                                       |                                             |                                  |
| Iternates 🛿                                           |                                             |                                  |
|                                                       | 0.00 / 3.00                                 | 0.00 / 0.00                      |
|                                                       | 😠 ACA60075 A Bite of China 🔺                | Type to search or select courses |
|                                                       | * MUS60130 Pep Band                         |                                  |
|                                                       | x ACA60052 Anime                            |                                  |
| FRT Not enough credits selected in Alternates for gra | de 10 to meet the minimum plan requirements |                                  |

Note the following:

- Alternate courses can only be planned for future years. A current year freshman student can only plan alternates for the sophomore, junior and senior years.
- If a course is already planned as a desired course, it cannot be planned as an alternate in the same year it is planned. But it can be added as an alternate in a different year. A student could plan to take a World Affairs course in the junior year, but could add it as an alternate in the sophomore year.
- Courses planned as alternates do not satisfy planning rules. If an alternate course is planned and it violates a planning rule, the course is included in the list of alerts.
- Counselors cannot lock or unlock alternate courses.
- Courses that are part of a compound requirement display in bold in the selection area when a Grade Level is specified or is marked as Recommended in Course Requirements.

# **Plan Courses for the Current Year**

For students new to the school after the start of the school year, current year course planning can be done. Courses can be planned for the current year if the student meets the following requirements:

- The student must have no scheduled course sections in the current year (no roster records).
- The student must have no transcript records in the current year.

Course plan alerts are applicable for the current year, as are grade level planning alerts.

If a student has courses planned for the current year and meets the requirements (no course sections, no transcript records), and a course is added to the transcript, courses can no longer be

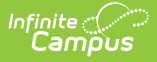

planned. And any planned courses no longer display on the Course Plan tab.

In the example below, the 11th grade student has an empty schedule (no roster records) and does not have any transcript entries for the current year. Current Year Planning is available (courses can be chosen in Grade 11).

| ble - Group b                                                                                                    | by Course (All Terr                                                                                                    | ms) 🗸 👔                 | Display Active                                             | and Dropped Co                                   | ourses            | - s | ummary  | Team Members                                                                                                    | Documents                                                                                                    | Contact Log                             | Homeless | Transcrip | x      |                |               |
|----------------------------------------------------------------------------------------------------|----------------------------------------------------------------------------------------------------|-------------------------|------------------------------------------------------------|--------------------------------------------------|-------------------|-----|---------|----------------------------------------------------------------------------------------------------|----------------------------------------------------------------------------------------------------|-----------------------------------------|----------|-----------|--------|----------------|---------------|
| -                                                                                                    |                                                                                                    |                         | - · ·                                                      |                                                  |                   | -   |         |                                                                                                    |                                                                                                    |                                         |          |           |        |                |               |
| Ierm<br>(09/01/17-1                                                                                                    | Q1<br>10/31/17) (11/01                                                                                                    | ierm Q2<br>1/17-12/31/1 | Term Q3<br>7) (01/01/18-03/3                               | 1/18) (04/01/18-                                 | 1 Q4<br>06/01/18) |     |         |                                                                                                    |                                                                                                    |                                         |          |           |        |                |               |
| EMPTY                                                                                                    | EMPTY                                                                                                    | (                       | EMPTY                                                      | EMPTY                                            |                   |     | ↓ Year  | ×                                                                                                    |                                                                                                    |                                         |          |           |        |                |               |
| EMPTY                                                                                                    | EMPTY                                                                                                    | (                       | EMPTY                                                      | EMPTY                                            |                   |     |         |                                                                                                    | Year*                                                                                                    | School Name                             |          |           | Grade* | Course Number* | Course Name   |
| EMPTY                                                                                                    | EMPTY                                                                                                    | (                       | EMPTY                                                      | EMPTY                                            |                   |     |         |                                                                                                    | rear -                                                                                                    | School Marrie                           |          |           | Grade  | Course Number  | Course Marrie |
| EMPTY                                                                                                    | EMPTY                                                                                                    | (                       | EMPTY                                                      | EMPTY                                            |                   |     | • Year: | 2016                                                                                                    |                                                                                                    |                                         |          |           |        |                |               |
| EMPTY                                                                                                    | EMPTY                                                                                                    | (                       | EMPTY                                                      | EMPTY                                            |                   | _   |         |                                                                                                    | 15.16                                                                                                    | Web Cebeel                              |          |           | 0      | EN01102E       | Faallah I F   |
| Grade: 11                                                                                                    | DC                                                                                                    | DB: 06/01/2001          | Gender: F Count                                            | selor:                                           |                   |     | Ed      | iit.                                                                                                    | 13-10                                                                                                    | riign School                            |          |           | 9      | ENGTIOZE       | English i F   |
| Programs                                                                                                    | Progress                                                                                                    | Course Pla              | in                                                         |                                                  |                   |     | Ed      | lit                                                                                                    | 15-16                                                                                                    | High School                             |          |           | 9      | ENG1102S       | English I S   |
| Save                                                                                                    | 😑 Course Plan                                                                                                    | n Report 🛛 🛃            | Documents                                                  |                                                  |                   |     |         |                                                                                                    |                                                                                                    |                                         |          |           |        |                |               |
|                                                                                                    |                                                                                                    |                         |                                                            |                                                  |                   |     |         |                                                                                                    |                                                                                                    |                                         |          |           |        |                |               |
| 🖃 Progra                                                                                                    | am:                                                                                                    |                         |                                                            | Counselo                                         | r:                |     |         |                                                                                                    |                                                                                                    |                                         |          |           |        |                |               |
| Program     Approve                                                                                                    | am:<br>red by parent/legal                                                                                                    | guardian                |                                                            | Counselo                                         | r:                |     |         |                                                                                                    |                                                                                                    |                                         |          |           |        |                |               |
| Program     Approve                                                                                                    | am:<br>red by parent/legal                                                                                                    | guardian                |                                                            | Counselo                                         |                   |     |         |                                                                                                    | 0.012                                                                                                    |                                         | Ŀ        |           |        |                |               |
| Grade: 9                                                                                                    | am:<br>red by parent/legal<br>9 3.5 / 2.0<br>SH (4 0 / 2 0)                                                                                                    | guardian                |                                                            | Counselo<br>Grade: 10 0.0                        | r:<br>/ 2.0       |     |         | Grade                                                                                                    | e: 11 0.0 / 2.                                                                                                    | 0 😖                                     | I.       |           |        |                |               |
| Grade: 9<br>ENGLIS                                                                                                    | am:<br>ved by parent/legal<br>9 3.5 / 2.0<br>SH (1.0 / 2.0)                                                                                                    | guardian                |                                                            | Counselo<br>Grade: 10 0.0                        | / 2.0             |     |         | Grade                                                                                                    | e: 11 0.0 / 2.                                                                                                    | 0                                       | ł        |           |        |                |               |
| Grade: 9<br>ENGLIS<br>1.0 / 0.0                                                                                                    | am:<br>ved by parent/legal<br>9 3.5 / 2.0<br>SH (1.0 / 2.0)<br>0<br>5<br>5<br>5<br>5<br>5<br>5<br>5<br>5<br>5<br>5<br>5<br>5<br>5                                                                     | guardian                |                                                            | Counselo<br>Grade: 10 0.0<br>0.0 / 0.0           | r:<br>/ 2.0       |     |         | Grade                                                                                                    | <b>e: 11 <u>0.0 / 2</u>.</b><br>0.0                                                                                                 | 0 😖                                     | ł        |           |        |                |               |
| Grade: 9<br>ENGLIS<br>1.0 / 0.0<br>ENG1102F                                                                                           | am:<br>ved by parent/legal<br>9 3.5 / 2.0<br>SH (1.0 / 2.0)<br>0<br>Fenglah (F - 0.5<br>Esculah (F - 0.5                                                                                              | guardian                | _                                                          | Counselo<br>Grade: 10 0.0<br>0.0 / 0.0           | /2.0              |     |         | Grade                                                                                                    | <b>e: 11 0.0 / 2</b> .<br>0.0                                                                                                    | 0 9                                     | ł        |           |        |                |               |
| Grade: 9<br>ENGLIS<br>1.0 / 0.0<br>ENG11025                                                                                           | am:<br>ved by parent/legal<br>9 3.5 / 2.0<br>SH (1.0 / 2.0)<br>0<br>7 English IF - 0.5<br>5 English IS - 0.5                                                                                          | guardian                |                                                            | Counselo<br>Grade: 10 0.0<br>0.0 / 0.0           | / 2.0             |     |         | Grad                                                                                                    | <b>e: 11 0.0 / 2</b> .<br>0.0                                                                                                    |                                         | ł        |           |        |                |               |
| Grade: 9<br>ENGLIS<br>1.0 / 0.0<br>ENG11025                                                                                           | am:<br>ed by parent/legal<br>9 3.5 / 2.0<br>SH (1.0 / 2.0)<br>0<br>Fenglish IF - 0.5<br>5 English I S - 0.5                                                                                           | guardian                |                                                            | Counselo<br>Grade: 10 0.0<br>0.0 / 0.0           | r:<br>/ 2.0       |     |         | Grad                                                                                                    | e: 11 0.0 / 2.<br>0.0                                                                                                    | 0 0                                     | ł        |           |        |                |               |
| Grade: 9 Grade: 9 ENGLIS 1.0 / 0.0 ENG1102F ENG1102F ENG1102F ALERT: No                                                               | am:<br>ed by parent/legal<br>9 3.5 / 2.0<br>SH (1.0 / 2.0)<br>0<br>Fenglah I F - 0.5<br>S Englah I S - 0.5<br>iot enough credits sele                                                                 | guardian                | to meet the minimum pla                                    | Counselo Grade: 10 0.0 0.0 / 0.0                 | r:<br>/ 2.0       |     |         | Grade<br>0.0 /<br>-05<br>ACS224<br>-05<br>ACS254                                                                                                    | e: 11 0.0 / 2.<br>0.0<br>S1 AICE Eng Lang,<br>S2 AICE Eng Lang,                                                                     | 0 <b>0</b>                              |          |           |        |                |               |
| Program Approve Grade: 9 ENGLIS 1.0 / 0.0 ENG1102F ENG1102F ENG1102F ALERT: No ALERT: No                                              | am:           9         3.5 / 2.0           SH (1.0 / 2.0)         0           F English IF - 0.5         5           St English IS - 0.5         5           ottom of the english IS - 0.5         5 | guardian                | to meet the minimum pla<br>sting multiple course req       | Counselo Grade: 10 0.0 0.0 / 0.0 n requirements. | r:<br>/ 2.0       |     |         | Grade<br>0.0//<br>AC9224<br>-05<br>AC9225<br>-05<br>AC925<br>-05                                                                                                    | e: 11 0.0 / 2.<br>0.0<br>S1 AICE Eng Lang /<br>S2 AICE Eng Lang /<br>S1 AICE Eng Lang /                                             | 0 <b>0</b>                              |          |           |        |                |               |
| Program     Approve     Grade: 9     ENGLIS     L0 / 0.0     ENGII02F     ENGLIS     ALERT: No     ALERT: NO     ALERT: CO     FOREIC | am:<br>9 3.5 / 2.0<br>SH (1.0 / 2.0)<br>0<br>F English I F - 0.5<br>5 English I S - 0.5<br>enough credits selic<br>empound Requirement<br>GN LANGUAG                                                  | guardian                | to meet the minimum pla<br>sting multiple course rec<br>)) | Counselo<br>Grade: 10 0.0<br>0.0 / 0.0           | r:<br>/ 2.0       |     |         | Grade<br>0.0/<br>Asszzt<br>Asszt<br>Ass<br>Asszt<br>Asszt<br>As | e: 11 0.0 / 2.<br>0.0<br>51 AICE Eng Lang J<br>52 AICE Eng Lang J<br>51 AICE Eng Lang J<br>51 AICE Eng Lang J<br>52 AICE Eng Lang J | 0 • • • • • • • • • • • • • • • • • • • |          |           |        |                |               |

Current Year Planning Available - No Scheduled Courses, No Transcript Record for Current Year

In this example, the 11th grade student has a schedule for the current year, but does not have any transcript entries for current year. While the student meets the requirements for the transcript, the student's schedule prohibits the planning of current year course for the 11th grade.

|                                                                                                    | Schedule Attenda                        | ance Flags             | Grades    | Transcript Credit Summary | Assessmi     | ent E                 |                             |
|----------------------------------------------------------------------------------------------------|-----------------------------------------|------------------------|-----------|---------------------------|--------------|-----------------------|-----------------------------|
| e - Group by Course (All Terms) 🗸 🗹                                                                                                    | Display Active and Droppe               | ummary Team Members    | Documents | Contact Log Homeless Tr   | anscript     |                       |                             |
| Term Q1<br>(09/01/17-10/31/17)                                                                                                    | Term Q2<br>(11/01/17-12/3               |                        |           |                           |              |                       |                             |
| ST5350S1-3 US Government S1<br>acher, Ryan<br>3                                                                                                    | SST5350S1-3 US Governm<br>Teacher, Ryan | ↓ Year ×               |           |                           |              |                       |                             |
| 9525S1-1 English II Found S1 (Day A)                                                                                                    | E29525S1-1 English II Four              |                        | Year*     | School Name               | Grade*       | Course Number*        | Course Name                 |
| acher, Kathy<br>n: 233<br>3                                                                                                    | Teacher, Kathy<br>Rm: 233               | ▼ Year: 2017           |           |                           |              |                       |                             |
| 4                                                                                                    |                                         | Edit                   | 16-17     | High School               | 10           | PER3211ALS1           | Physical Education II AL S1 |
| acher, Maggie<br>n: 114                                                                                                    | Teacher, Maggie<br>Rm: 114              | Edit                   | 16-17     | High School               |              | SCI6911S1             | TC Science II S1            |
| 1                                                                                                    |                                         | Edit                   | 16-17     | High School               |              | SST5912S1             | TC Social Studies II S1     |
|                                                                                                    |                                         |                        |           |                           |              |                       |                             |
|                                                                                                    | -                                       | Year 2016<br>Rill: 242 |           | KIII. 242                 |              | _                     |                             |
| Programs Progress Course Pla                                                                                                    | an                                      |                        |           |                           |              |                       |                             |
| ac 🕒 Save 🚍 Course Plan Report 🛛                                                                                                    | Documents                               |                        |           |                           |              |                       |                             |
|                                                                                                    |                                         |                        |           |                           |              |                       |                             |
| 100                                                                                                    |                                         |                        |           |                           |              |                       |                             |
|                                                                                                    |                                         |                        |           |                           |              |                       |                             |
| Approved by parent/legal guardian                                                                                                    |                                         | 15.0                   |           |                           |              |                       |                             |
| Approved by parent/legal guardian T: ac Oracles 0.9.0/E0                                                                                                    | Oreste: 40, 10                          | 7 5.0                  | Grad      | le: 11 5.076.0            | Grade: 1     | 2 0.077.0 0           |                             |
| Approved by parent/legal guardian      T      Grade: 9 8.0 / 5.0      ELECTIVE EOCUS (3.0 / 4.0)                                                                                                    | Grade: 10 1.0                           |                        |           |                           |              |                       |                             |
| Approved by parent/legal guardian  Grade: 9 8.0 / 5.0  ELECTIVE FOCUS (3.0 / 4.0)  2.5 / 1.0                                                                                                    | Grade: 10 1.0                           |                        | 0.0       | (10                       | 00/10        |                       |                             |
| Approved by parent/legal guardian   Approved by parent/legal guardian  Grade: 9 8.0 / 5.0  ELECTIVE FOCUS (3.0 / 4.0)  25 / 1.0  EXILIATE Critical Training F = 0.5                                                                                                    | Grade: 10 1.0                           |                        | 0.0       | / 1.0                     | 0.0 / 1.0    | reh or select courses |                             |
| Approved by parent/legal guardian     Approved by parent/legal guardian     Grade: 9 8.0 / 5.0     ELECTIVE FOCUS (3.0 / 4.0)     2.5 / 1.0     EV014167 Critical Thinking F - 0.5     EV014167 Critical Thinking S - 0.5                                                                                         | Grade: 10 1.0                           |                        | 0.0       | / 1.0                     | Type to sea  | rch or select courses |                             |
| Approved by parent/legal guardian     Approved by parent/legal guardian     Grade: \$ 8.0/5.0     ELECTIVE FOCUS (3.0/4.0)     2.5/1.0     EN014165 Critical Thinking F - 0.5     EN014165 Critical Thinking 5 - 0.5     FR03507(Prachma Seminar                                                                  | Grade: 10 1.0                           |                        | 0.0       | /1.0                      | Type to sear | rch or select courses |                             |
| Approved by parent/legal guardian Approved by parent/legal guardian Grade: \$ 8.0 / 5.0 ELECTIVE FOCUS (3.0 / 4.0) 2.5 / 1.0 EN0(4169 Critical Thening F - 0.5 EN0(4169 Critical Thening S - 0.5 FP0(350/10 Freshman Semicar F80 - 0.5                                                                            | Grade: 10 1.0                           |                        | 0.0       | (1.0                      | Type to sear | rch or select courses |                             |
| Approved by parent/legal guardian     Approved by parent/legal guardian     Grade: 9 8.0 / 5.0     ELECTIVE FOCUS (3.0 / 4.0)     2.5 / 1.0     ENG1418/ Crickat Thenking F - 0.5     ENG1418/ Crickat Thenking 5 - 0.5     FR0350F80 Freehman Seminar     FR0 - 0.5     VOC0015/9 Career Exploration F9     -0.5 | Grade: 10 1.0                           |                        | 0.0       | /1.0                      | Type to sear | rch or select courses |                             |

And in this example, the 11th grade student has a schedule for the current year, and has transcript records for the current year, which means Current Year Planning is not available (courses for 11th grade not available for selection).

|                                             | Frome Enrollments                                      | schedule                           | Allendance       | Flags G                                 | rades franscript         | Credit Summary                                   | Assessment E                     |                         |  |
|---------------------------------------------|--------------------------------------------------------|------------------------------------|------------------|-----------------------------------------|--------------------------|--------------------------------------------------|----------------------------------|-------------------------|--|
| able - Group by C                           | course (All Terms) 🗸 🗠                                 | Display Active and                 | Dropped Courses  | 🚍 Print OR                              | Choose a report option   | V 🗹 Walk                                         | -in Scheduler 🔤 S                |                         |  |
| (09                                         | Term Q1<br>/01/17_10/31/17)                            | Summa                              | ary Team Members | Documents                               | Contact Log Homeles:     | s Transcript                                     |                                  |                         |  |
| SST5350S1-3 U<br>Teacher, Ryan              | S Government S1                                        | SST5350S<br>Teacher, R             | ↓ Year ×         |                                         |                          |                                                  |                                  |                         |  |
| E29525S1-1 Eng<br>Teacher, Kathy<br>Rm: 233 | glish Il Found S1 (Day A)                              | E29525S1-<br>Teacher, K<br>Rm: 233 |                  | Year*                                   | School Name              | Grade*                                           | Course Number*                   | Course Name             |  |
| <b>—</b>                                    |                                                        | · ·                                | Year: 2018       |                                         |                          |                                                  |                                  |                         |  |
| M2L9525S1-1 M<br>Teacher, Maggie<br>Rm: 114 | Nathematics II SB S1 (Day A)                           | M2L95258<br>Teacher, M<br>Rm: 114  | Edit             | 17-18                                   | Whites Creek High School | 11                                               | AGR8121S1                        | Animal/Plant Biotech S1 |  |
|                                             |                                                        |                                    |                  | SST5350S2-1<br>Teacher, Ryan<br>Rm: 242 | US Government S2 (Day A) | SST5350S2-1 US Gover<br>Teacher, Ryan<br>Rm: 242 | nment S2 (Day A)                 |                         |  |
| C2L: Program<br>Teac Sav                    | is Progress Course Plan                                | n Documents                        |                  |                                         |                          |                                                  |                                  |                         |  |
| EMPT App                                    | roved by parent/legal guardian                         |                                    |                  |                                         |                          |                                                  |                                  |                         |  |
| Teac<br>Rm: 1 Grade                         | e:9 8.0/5.0                                            | Gr                                 | rade:10 1.0/5.0  |                                         | Grade: 11 5.0 / 6.0      |                                                  | Grade: 12 6.0 / 7.0 9            |                         |  |
| 2.5 /                                       | CTIVE FOCUS (3.0 / 4.0)<br>1.0                         | 0                                  | .0 / 1.0         |                                         | 0.0 / 1.0                |                                                  | 0.0 / 1.0                        |                         |  |
|                                             | TOP Critical Thinking F - 0.5                          |                                    |                  |                                         |                          |                                                  | Type to search or select courses |                         |  |
| ENG14<br>FR935                              | 16S Critical Thinking S - 0.5<br>0F9D Freshman Seminar |                                    |                  |                                         |                          |                                                  |                                  |                         |  |

Current Year Planning Not Available - Scheduled Courses, Transcript Records for Current Year

### View and Plan Previously Planned Courses

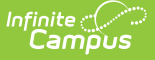

For students who transfer to another school within the district and have already added courses to their Course Plan for future years, and course numbers do not exist in the new school, but were on the Course Plan, administrators and students can view the previously planned courses to help better modify their course plan in the new school. This applies to any inactive courses as well.

If the course numbers match, but the course names do not match, the student still retains that planned record; however, note that this may not be the correct course that needs to be planned.

An Invalid course is defined as a course that existed in a student's plan at the previous school but does not exist in the student's new school. Courses match at the Course Number level. If a course with a number of 1234 in the previous school is Math and in the new school is English, the course is technically not considered invalid because there is a match.

As soon as the Course Plan tab is accessed, an Invalid Courses Found pop-up message displays, indicating which courses need to be corrected (either by ignoring this message as they are deleted when the course plan is saved, or by copying the course to the clipboard and later modifying the course plan).

| Course Plan                                             |                                                                                                    |
|---------------------------------------------------------|----------------------------------------------------------------------------------------------------|
| n Report 🛛 🕹 Documents                                  |                                                                                                    |
| n Program                                               | Invalid Courses Found                                                                                                    |
| met: One Credit of English (ENG110%)<br>Grade: 10 0.0 / | The following course numbers could not be found within the student's newest school of enrollment:<br>Warning: These records are deleted the first time this Course Plan is saved!<br>P AGR8140S1 Alt Energy Prod/Dev S1<br>AGR8140S2 Alt Energy Prod/Dev S2<br>AGR8150S1 Intro Sust Energy/Ag S1<br>AGR8150S2 Intro Sust Energy/Ag S2 |
|                                                         | Copy to Clipboard Continue                                                                                                    |
| .0 / 4.0)                                               |                                                                                                    |
| 0.0 / 1.0                                               | 0.0 / 1.0                                                                                                    |
|                                                         | Type to search or select courses                                                                                                    |

To correct these invalid courses, click the **Copy to Clipboard** option, and open a tool to track the courses (like a Word document or Notepad). In that chosen tool, paste the copied information and note which student needs to correct the course numbers. **This only copies the course number and course name; there is no identifying information.** Then, click the **Continue** button to clear the pop-up and modify the Course Plan.

The invalid course number displays in red text with other Invalid Courses. Click the Exclamation Point to view the pop-up warning again to see the invalid courses.

| Student, Randi L                                                                                                    |                         |
|----------------------------------------------------------------------------------------------------|-------------------------|
| Grade: 10 DOB: 07/29/2004 Gender: X                                                                                            |                         |
| Programs Progress Course Plan                                                                                                  |                         |
| 🗅 Save 🚊 Course Plan Report 🔥 Documents                                                                                        |                         |
| Program: CHS Requirements (Eff. 2018) (Graduation)                                                                             |                         |
| cademic Program: Natural Sciences (CTE)                                                                                        |                         |
| Approved by parent/legal guardian                                                                                              |                         |
| ALERT: Insufficient Academic Program participation: Students must complete 2 of the core Academic Programs to graduate         |                         |
| 3rade: 09 65.0 / 60.0 Grade: 10 70.0 / 70.0                                                                                    | Grade: 11 20.0 / 50.0 0 |
| O Invalid Courses                                                                                                    |                         |
| ALERT: Planned courses listed here do not match course numbers in current school. These planned courses are deleted upon save. |                         |
|                                                                                                    | 1007 3-D Design         |
|                                                                                                    | 2020 Advanced Floral    |
|                                                                                                    |                         |
|                                                                                                    | Design I                |

Make the necessary changes to the Course Plan and save when finished. If the invalid course is not removed, it will be removed when saved.

# Lock Courses on a Plan

Infinite 🖱

Counselors have the ability to lock courses on the plan, if they desire. Any course that is required for graduation should be locked. When students create their course plan on the Portal, the counselor can review the plan, make any necessary changes, and lock the necessary courses.

Any courses that are unlocked can be changed by either the counselor or the student.

- To lock a course, click the opened padlock icon by the course. This changes the image to a locked padlock and indicates the course cannot be removed from the plan.
- To unlock a course, click the locked padlock icon by the course. This changes the image to an unlocked padlock and indicates the course can be removed from the plan.

| Grade: 12        | 1.50 / 4.50        |
|------------------|--------------------|
|                  |                    |
| 1.50 / 1.00      |                    |
| * 4161 AMER      | GOVT 1 - 0.50      |
|                  |                    |
| 0.50 m           | Unlocked<br>Course |
| Locked<br>Course |                    |
|                  |                    |
| 0.00/0.00        |                    |
| Lock             | king Courses       |

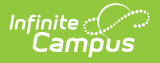

# **Parent/Guardian Approval**

When students build their course plan in the Portal, parents/guardians should be reviewing it. This ensures the student is taking the correct courses in the correct time frame with the adequate amount of credits in a certain term, with a desired amount of rigor and challenge.

| Program: CHS Requirements (Eff. 2018) (Graduation)                         |  |  |  |  |  |  |
|----------------------------------------------------------------------------|--|--|--|--|--|--|
| Academic Program: Natural Sciences (CTE)                                   |  |  |  |  |  |  |
| Approved by parent/legal guardian                                          |  |  |  |  |  |  |
| ALERT: Insufficient Academic Program participation: Students must complete |  |  |  |  |  |  |
| Parent/Guardian Approval                                                   |  |  |  |  |  |  |

Counselors can see that the parent/guardian has approved the plan from the Course Plan tab. If the student or counselor makes changes to the plan after the parent/guardian has marked the checkbox, that checkbox does not reset. This is a read-only field for the counselor and can only be removed when using the <u>Course Plan Admin</u> tool.

Note the following:

- An independent student (emancipated minor) cannot sign for themselves.
- A parent can mark the approved checkbox without the plan being completed.
- A parent can mark the approved checkbox but cannot save if the plan has errors.

### **Course Plan Report**

The Course Plan Report provides a view of the Course Plan tab, including any alternate courses that have been added. It does not display any alerts, warnings or errors. Click the **Course Plan Report** icon, then select the desired **Report Format** (DOCX or PDF), and click the **Generate Report** button.

When a course is assigned the parent of/child of course planning rule, the Course Plan report lists all of the courses associated with that rule (parent and child courses). It also lists the correct credit value, total credit value per credit type and per grade level for all of the courses.

The report includes in-progress courses and planned non-credit courses, and current year planned courses. Be aware that any grading task credits not associated with the student's program are not displayed. This means courses that provide multiple types of credit do not show on the report.

A warning displays when generating this report before changes have been saved to the Course Plan.

This report can also be generated for multiple students using the <u>Course Plan Batch Report</u>.

| Approved by parent/legal gua                                                                     |                                                                                                |                                                                     |                                                                                                    |                                                              |  |
|--------------------------------------------------------------------------------------------------|------------------------------------------------------------------------------------------------|---------------------------------------------------------------------|----------------------------------------------------------------------------------------------------|--------------------------------------------------------------|--|
| Grade: 09 72.0 / 60.0<br>Geography (10.0 / 10.0)<br>10.0 / 10.0<br>7005 Human Geography -<br>5.0 | 19-<br>High Schoo<br>Generated on 10/03/2019                                                   | <b>20</b><br>I (0531509)<br>02:53:39 PM Page 1 of 2                 | Course Plan Report<br>Student, Luke W<br>Grade: 11 Student Number: 123456<br>Program: CHS Requirements (Eff. 2018)<br>Counselor: Staff, Adam<br>Approved by parent/legal guardian: No |                                                              |  |
| 5.0                                                                                              | Grade: 09 72.0 / 60.0                                                                          | Grade: 10 67.0 / 70.0                                               | Grade: 11 70.0 / 50.0                                                                                                    | Grade: 12 20.0 / 60.0                                        |  |
| Vorld History (10.0 / 10.                                                                        | Geography (10.0 / 10.0)<br>100/100<br>7005 Human Geography - 5.0<br>7005 Human Geography - 5.0 | 0.0 / 0.0                                                           | 0.0/0.0                                                                                                    | 0.0/0.0                                                      |  |
|                                                                                                  | World History (10.0 / 10.0)                                                                    |                                                                     |                                                                                                    |                                                              |  |
|                                                                                                  | 0.0 / 0.0                                                                                      | 10.0 / 10.0<br>7015 World History - 5.0<br>7015 World History - 5.0 | 0.0/0.0                                                                                                    | 0.0 / 0.0                                                    |  |
|                                                                                                  | US History (10.0 / 10.0)                                                                       |                                                                     |                                                                                                    |                                                              |  |
|                                                                                                  | 0.0 / 0.0                                                                                      | 0.0 / 0.0                                                           | 10.0 / 10.0<br>7025 US History - 5.0<br>7025 US History - 5.0                                                                                                    | 0.0 / 0.0                                                    |  |
|                                                                                                  | Government (5.0 / 5.0)                                                                         |                                                                     |                                                                                                    |                                                              |  |
|                                                                                                  | 0.0 / 0.0                                                                                      | 0.0 / 0.0                                                           | 0.0/0.0                                                                                                    | 5.0 / 5.0<br>7035 Am Government - 5.0                        |  |
|                                                                                                  | Economics (5.0 / 5.0)                                                                          | 00100                                                               | 00100                                                                                                    | 50/50                                                        |  |
|                                                                                                  | 0.070.0                                                                                        | 0.070.0                                                             | 0.070.0                                                                                                    | 7045 Economics - 5.0                                         |  |
|                                                                                                  | English (40.0/40.0)                                                                            |                                                                     |                                                                                                    |                                                              |  |
|                                                                                                  | 10.0 / 10.0<br>3005 English I - 5.0<br>3005 English I - 5.0                                    | 10.0 / 10.0<br>3015 English II - 5.0<br>3015 English II - 5.0       | 10.0 / 10.0<br>3025 English III - 5.0<br>3025 English III - 5.0                                                                                                    | 10.0 / 10.0<br>3035 CSU Expository<br>Reading&Writing - 10.0 |  |
|                                                                                                  | Algebra (10.0 / 10.0)                                                                          | _                                                                   | _                                                                                                    |                                                              |  |
|                                                                                                  | 10.0 / 10.0<br>4020 Algebra I - 5.0<br>4020 Algebra I - 5.0                                    | 5.0 / 0.0<br>4020 Algebra I - 0.0<br>4020 Algebra I - 5.0           | 10.070.0<br>4020 Algebra I - 5.0<br>4020 Algebra I - 5.0                                                                                                    | 0.0 / 0.0                                                    |  |
|                                                                                                  | Geometry (0.0 / 10.0)                                                                          |                                                                     |                                                                                                    |                                                              |  |
|                                                                                                  | 0.0 / 0.0                                                                                      | 0.0 / 10.0                                                          | 0.0/0.0                                                                                                    | 0.0 / 0.0                                                    |  |

# **Course Plan Management**

The following section provides details and information on the overall management of student course plans.

#### **Course Plan Warnings, Alerts and Errors**

#### Click here to expand...

Each time a change is made on the Course Plan, all rules and requirements are reevaluated and updated alerts and messages display. The Course plan does not need to be saved to show these alerts. When the alerts have been satisfied, the alert text is removed automatically.

#### Warnings

Infinite Campus

- Warnings display in black font when there is a failure to meet a Credit Requirement or a Course Requirement.
- Course Plans can still be saved when warnings exist.

#### **Alerts and Errors**

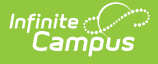

• A counselor can still save a plan when there is an error. Errors occur when there is a course plan rule violation.

Students who have an Academic Plan that contains an error are not able to save changes made to their course plan from the Portal.

- Alerts display when:
  - A grade does not have enough credits planned. This displays next to the Grade Level itself, not with the other alerts.
  - A credit type does not have enough credits planned.

| 🕒 Save 📄 Course Plan Report 💈                                                                                                    | Documents                                                                                                    |                                                                                     |
|----------------------------------------------------------------------------------------------------|----------------------------------------------------------------------------------------------------|-------------------------------------------------------------------------------------|
| Program: CHS Requirements (Eff. 20 Academic Program: Natural Sciences ((     Approved by parent/legal guardian     ALERT: Insufficient Academic Program participat Grade: 09 65.0 / 60.0 Geography (10.0 / 10.0) 10.0 / 10.0 7005 Human Geography - 5.0 7005 Human Geography - 5.0 | 118) (Graduation)<br>CTE)<br>tion: Students must complete 2 of the core Academic Programs to graduate<br><b>Grade: 10</b> 70.0 / 70.0<br>0.0 / 0.0 | Grade: 11 20.0 / 50.0 •<br>ALERT: Grade 11 does not<br>have enough credits planned. |
|                                                                                                    | Grade Level Alerts                                                                                                    |                                                                                     |

Course requirements for academic programs are considered not met when the student does not meet the Minimum Credits and the Minimum GPA Value.

- If a student has enough Earned Credits on their transcript, and exceeds the Minimum GPA, to satisfy the Career Tech Program Course Requirement, the Alert does not display.
- If a student has enough Planned Credits to satisfy the Academic Program Course Requirement, the Alert does not display.
- If a student has a combination of Earned, Planned and/or In-Progress credits to satisfy the Academic Program Course Requirement, the Alert does not display (assuming the Minimum GPA has been met on Earned courses).
- Any planned courses assume the student meets the Minimum GPA per Course to satisfy the Academic Program Course Requirement.

Certain <u>Portal Display Options</u> apply here that can be turned on or off to show these rules.

- When the **Enforce All Rules** option is marked as part of the Academic Planner option, students can only save their academic plan if it meets ALL requirements and planning rules that have been established.
- When the **Enforce All Rules** options is NOT marked, students can save their plan without meeting all requirements, but all planning rules must still be met. Warning messages from

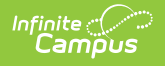

failed requirements and failed planning rules display so users can see the issues but still save the entry.

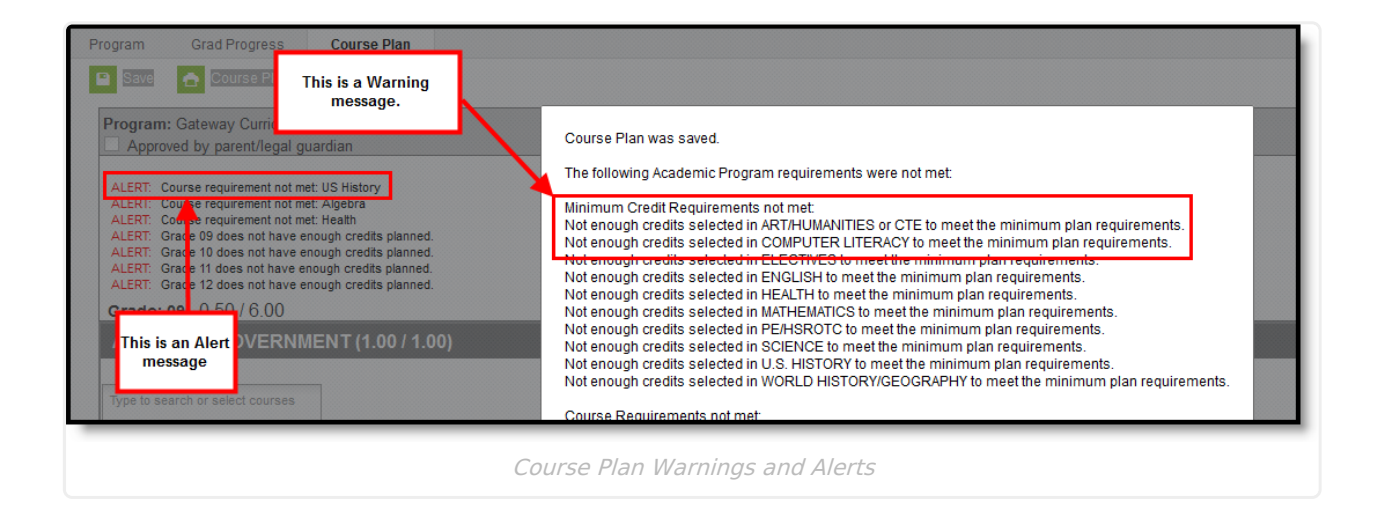

#### **Credit Type Assignment and Display of Alerts**

There may be several alerts for a course plan, and they display in multiple locations - (1) at the beginning of the course plan above the Grade/Credit header, and (2) within a Credit type. The number of alerts at the beginning of the course plan can be reduced by adding a Credit Type to the Course Requirements when setting up Graduation and CTE programs.

Assigning Credit Types to Course Requirements gives you more working space on the Course Plan, and provides more information for students when they are planning courses as to what they still need to plan.

In the example below, notice how the Geography requirement is not assigned a Display Alert and the World History requirement is. If the Display Alert field is NULL, the alert will display at the top of the student's Course Plan. If the Display Alert has a Credit Type selected then the alert will display within the credit type to which it belongs.

| Istra Coll Nerry         Istra Coll Nerry         Description Provides         District Registrements         O distRegistrements         District Registrements         District Registrements <th></th>                                                                                                    |                                                                   |
|----------------------------------------------------------------------------------------------------|-------------------------------------------------------------------|
| alow Later Arguing<br>alow Later Arguing<br>Altition Strattments<br>Altition Strattments<br>Core Readwarends<br>Core Readwarends |                                                                   |
| Alto Regeneration <ul> <li>Alto Regeneration</li> <li>Alto Regeneration</li> <li>Alto Regeneration</li> <li>Alto Regeneration</li> <li>Alto Regeneration</li> <li>Strate Stratements</li> <li>Compand Regeneration</li> <li>Alto Regeneration</li> <li>Alto Regeneratinter Alto Regeneration</li> <li>Alto Regneregneratintereg</li></ul>                                                                                                    |                                                                   |
| Operations Ef. 2010         Operating and the systematic eff. 2010         Operating and the systematic eff. 2010                                                                                                    |                                                                   |
| > Construction and Construction       > Construction and Construction       > Construction Repairments       > Construction       > Construction       > Construction       > Construction                                                                                                    |                                                                   |
| Compand Requirements     Compand Requirements     Compand Requirements     Compand Requirements     Compand Requirements     Save Course Plan     Course Plan     Course Plan     Course Plan     Course Plan     Course Plan     Course Plan     Course Plan                                                                                                    |                                                                   |
| Addenic Program Requirements     Programs     Program     Programs     Programs     Programs     Programs     Program                                                                                                    |                                                                   |
| Course Plan Report 🚨 Save 📄 Course Plan Report                                                                                                    |                                                                   |
|                                                                                                    |                                                                   |
| E Company CHS Requirements (Eff. 2018) (Graduation)                                                                                                    |                                                                   |
| Academic Program: Natural Sciences (CTE)                                                                                                    |                                                                   |
| Course Requirements unservice damine the schol course (i) a shifted rear take to meet reduction on antalian right in these Bakes refer to the Knowledge Base                                                                                                    |                                                                   |
| AERT Insufficient Academic Program participation: Bluennes must complete 2 of the core Academic Program                                                                                                    | ms to graduate                                                    |
| reference in the reference in the requirement beschpeor so others reversing this incrimation (state, parents-yoar balands, suborns, etc.) are clear on what the requirement is.                                                                                                    |                                                                   |
| ther a comma-separate list or courses in the runscript Course Number(s) and/or State Code(s) news. The torowing windors can be used: % (percent),_((indercets), and (excamation point)) (for access), and (excamation point) (for access), and (excamation point) (for access)                                                                                                    |                                                                   |
| lick Preview to display a list of the courses from the courses from the courses from the courses from the courses from the courses from the courses from the courses from the courses from the courses from the courses from the courses from the courses from the course from the course from the courses from the courses from the courses from the courses from the courses from the courses from the courses from the course from the course from the courses from the courses from the course                                                                                                    |                                                                   |
| elect a Grade to highlight the neurose in hold in the student's Provide level. Relet the <b>Fredit Twee</b> to determine where remainsment detriencies discission the student's Provide level.                                                                                                    |                                                                   |
| ecommended checkbox turns the course requirement into a suggestion only (not reported for progress) and makes these courses bold in the student's Course Plan. Maring the Priority checkbox gives a program for an experiment into a suggestion on the course requirement into a suggestion on the course of the course of the cours                                                                                                    |                                                                   |
| ALERT. Not enough credits selected in Geography to meet the minimum plan requirements.                                                                                                    |                                                                   |
| register angelie Beethie (1913 Requirements (1913 Requirements (1913 R                                                                                                    |                                                                   |
| reguentimitations/course tradinations/ aller Over(s) and Over(s) mit Cettors and mit Cettors and mit Cettors a                                                                                                    |                                                                   |
| Min GPA Limit to Credit Type Utipplay Alert Advances (CTE)                                                                                                    |                                                                   |
| Approved by parentegia guidan                                                                                                    |                                                                   |
|                                                                                                    | Contex 11, 20,0 ( 60                                              |
|                                                                                                    | Grade: 11 20.0 / 50.                                              |
| Preview         Preview         Preview <t< td=""><td>Grade: 11 20.0 / 50<br/>0.0 / 0.0<br/>Tope to search at select day</td></t<>                                                                                                    | Grade: 11 20.0 / 50<br>0.0 / 0.0<br>Tope to search at select day  |
| Produce Produce Number(s) Produce Produce                                                                                                    | Grade: 11 20.0750<br>0.0700<br>Top to search or select, cou       |
| Product         Product         Control         Control <t< td=""><td>Grade: 11 20.0 / 50<br/>0.0 / 0.0<br/>Type to search or refer, cave</td></t<>                                                                                                    | Grade: 11 20.0 / 50<br>0.0 / 0.0<br>Type to search or refer, cave |

#### **Course Display and Selection**

Click here to expand...

Courses can be selected in a Course Plan as long as the course is active. Courses that appear in the dropdown lists are pulled from the student's most future enrollment calendar, based on the primary enrollment (partial or special education enrollments are not used).

Courses that are **Recommended** from a Graduation Program Course Requirement display in bold text.

Courses that are marked as **Repeatable** on the Course Editor can be added to the Course Plan multiple times, if the student has already taken the course in a previous year. Courses that are NOT marked as Repeatable can only be added to the Course Plan by the counselor. These courses display with the word RETAKE and display in all dropdowns for that credit type. For example, if a student took a Health course in grade 9, when choosing health courses for grades 10, 11 or 12, that same course (if not marked as Repeatable) would display in the dropdown for all grade levels in the Health credit type.

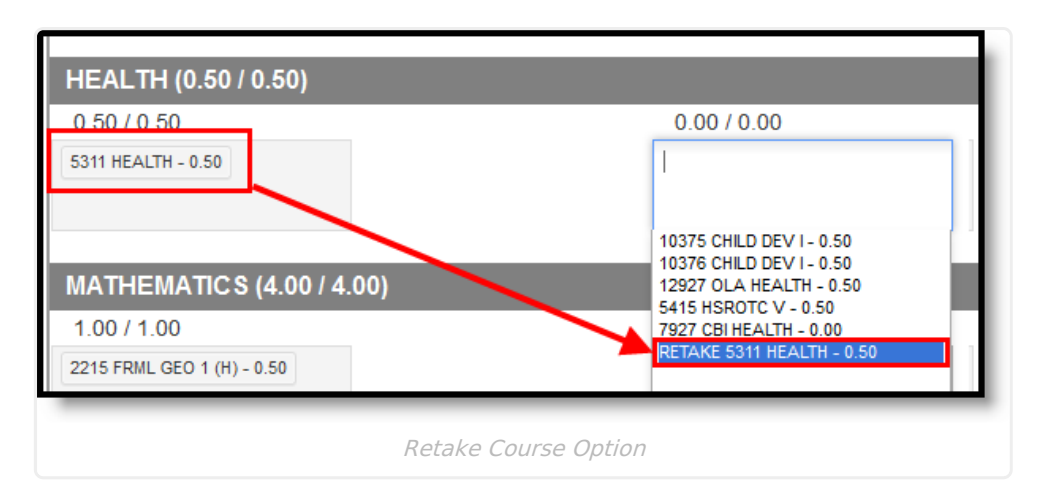

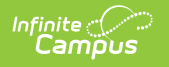

Courses that have been completed (have been posted to the transcript) and in-progress courses (student is currently scheduled into) display as such when hovering over the course.

| ART/HUMANITIES            | or CTE (1.00 / 1.00)                         |                                                                       |                   |
|---------------------------|----------------------------------------------|-----------------------------------------------------------------------|-------------------|
| 0.50 / 0.00               |                                              | 2.00 / 1.00                                                           | 0.00 / 0.00       |
| 4615 SPANISH 5 (H) - 0.50 |                                              | 10813 FURN CABINET I - 0.50                                           | Type to search or |
|                           | Earned 0.50 credits towards Academic Program | 10814 FURN CABINET I - 0.50 In-Progress 0.50 credits towards Academic | Program           |
|                           |                                              | 4641 AP SPANISH LANG - 0.50                                           |                   |
|                           |                                              | 4642 AP SPANISH LANG - 0.50                                           |                   |
|                           |                                              |                                                                       |                   |
|                           |                                              |                                                                       |                   |
|                           |                                              |                                                                       |                   |
|                           | Hover Information for Earned C               | redits (Transcript) and In-Progress Courses                           |                   |

Courses that have planning rules associated with them that have not been satisfied display in gray text in the dropdown when choosing courses.

Courses that have a planning rule of Parent of/Child of display both the parent course and the child courses.

- The correct credit value for each course (parent and child) displays.
- The correct total value per credit type for each course (parent and child) displays.
- The correct total value per grade level displays for each course (parent and child).
- When a parent course is removed from the course plan, the child courses are also removed.
- A child course with a different credit type displays in the correct credit type frame and displays the correct credit amount. All child courses display as locked.
- When selecting a course with a Parent of rule, and the child course has a different credit type, the credit type displays after each course to identity which credit type they are associated.

Planned courses that do not meet planning rules assigned on the course display as a planning rule violation.

| course in the same sc                                                          | hool year.                                                             |
|--------------------------------------------------------------------------------|------------------------------------------------------------------------|
| 215 FRML GEO 1 (H) - 0.50<br>216 FRML GEO 2 (H) - 0.50                         | 2011 EARLY COLLEGE MATH     096 - 0.50     2258 AP CALCULUS BC - 0.50  |
| 0 credit from grade 08 course 2201 CBE ALGE<br>50 credit overflow from SCIENCE | EBRA 1 S1                                                              |
| LERI: 2258 AP CALCULUS BC - 0.50: Must ta                                      | ke 2257 AP Calculus BC and 2258 AP Calculus BC in the same school year |

If a student has not taken or planned a required course tied to a course requirement, an alert displays.

| 0.50 / 1.00                                                                                               | 1.00 / 1.00                                                                                                    | 1.00/1.00                                                                                              |
|----------------------------------------------------------------------------------------------------|----------------------------------------------------------------------------------------------------|----------------------------------------------------------------------------------------------------|
| 0.50 / 1.00                                                                                               | 1.00 / 1.00                                                                                                    | 1.00/1.00                                                                                              |
|                                                                                                    |                                                                                                    | 1.0071.00                                                                                              |
| 2227 ALG 2 STEM S1 (H) - 0.50                                                                             | 2231 TRIGONOMETRY (H) - 0.50                                                                                                    | * 2011 EARLY COLLEGE MATH                                                                              |
|                                                                                                    | 2232 PRE-CALCULUS (H) - 0.50                                                                                                    | 096 - 0.50                                                                                             |
| Algebra has not been taken by the student, thus the<br>course requirement alert displays indicating this. |                                                                                                    | × 2258 AP CALCULUS BC - 0.50                                                                           |
|                                                                                                    |                                                                                                    |                                                                                                    |
| and 2258 AP Calculus BC in the same school year                                                           |                                                                                                    |                                                                                                    |
|                                                                                                    |                                                                                                    |                                                                                                    |
|                                                                                                    |                                                                                                    |                                                                                                    |
| Course Requirem                                                                                           | ents Violation                                                                                                    |                                                                                                    |
|                                                                                                    | Algebra has not been taken by the student, thus the course requirement alert displays indicating this.<br>and 2253 AP Calculus BC in the same school year<br>Course Requirem | Algebra has not been taken by the student, thus the course requirement alert displays indicating this. |

#### **Credit Display**

Click here to expand...

Infinite Campus

Existing credits applied to high school courses (those from middle school or transferred credit) display in the credit type section to which they apply. Only high school credits display, as long as the course has been successfully completed and credit has been earned.

In-progress courses also fulfill planning rules.

Any credit assigned to the credit type that is considered overflow displays as well.

| Grade: 09 5.50 / 6.00                                                                                                    |                                                                                | Grade: 10 3.00 / 6.00 | Grade: 11 6.25/6         |
|----------------------------------------------------------------------------------------------------|--------------------------------------------------------------------------------|-----------------------|--------------------------|
| 0.50 credit overflow to ELECTIVE                                                                                                    | 3                                                                              |                       |                          |
| ELECTIVES (4.25 / 4.5                                                                                                    | 0)                                                                             |                       |                          |
| 1.00 / 1.00                                                                                                    |                                                                                | 0.00 / 1.00           | 0.25 / 1.00              |
| 4613 SPANISH 3 - 0.50                                                                                                    |                                                                                |                       | 3219 CHEM LAB (H) - 0.25 |
| 4614 SPANISH 4 - 0.50                                                                                                    |                                                                                |                       |                          |
| 0.5 credit from grade 08 course 4<br>0.5 credit from grade 08 course 4<br>2.00 credit overflow from ART/HU<br>0.50 credit overflow from COMPU<br>0.50 credit overflow from SCENC | 811 CBE SPANISH 1<br>612 CBE SPANISH 2<br>MANITIES or CTE<br>TER LITERACY<br>E |                       |                          |

{snippet.Expand\_End}}

#### **Course Planning Rules**

Click here to expand...

Course Plans rely heavily on criteria that have been previously established, like credit groups and credit types, academic programs and their requirements. The <u>Course Planning Rules</u> also play a large part in course planning and affect the selection of courses and where those courses can be placed on a student's course plan. When planning rules are not met when the course plan is saved, an alert displays.

Middle school courses that are included in a course planning rule fulfill a prerequisite or equivalent planning rule at the high school.

| 🕒 Save 👩 Course Plan Repo                                                       | Course Plan was saved.                                                                                                    |
|---------------------------------------------------------------------------------|----------------------------------------------------------------------------------------------------|
| Program: Gateway Curriculum (F                                                  | The student will not be able to save plan modifications while the following course planning rule violations exist                                                                                                    |
| ALERT: Grade 12 does not have enou                                              | Course planning rules not met.<br>2258 AP CALCULUS BC - 0.50: Must take 2257 AP Calculus BC and 2258 AP Calculus BC in the same school year                                                                                                    |
| Grade: 09 5.50 / 6.00                                                           | The following Academic Program requirements were not met                                                                                                    |
| John Huadhin - 0.30                                                             | Minimum Credit Requirements not met:<br>Not enough credits selected in AMERICAN GOVERNMENT to meet the minimum plan requirements.<br>Not enough credits selected in ENELECTIVES to meet the minimum plan requirements.<br>Not enough credits selected in ENELISH to meet the minimum plan requirements. |
| MATHEMATICS (4.00 / 4.0                                                         | Not enough credits selected in PE/HSROTC to meet the minimum plan requirements.                                                                                                    |
| 1.00 / 1.00                                                                     | Course Requirements not met.                                                                                                    |
| 2215 FRML GEO 1 (H) - 0.50                                                      | Course requirement not met. Agenta<br>Course requirement not met. AMERICAN GOVERNMENT                                                                                                    |
| 2216 FRML GEO 2 (H) - 0.50                                                      | Grade level Credit Requirements not met.<br>Grade 12 does not have enough credits planned.                                                                                                    |
| 0.0 credit from grade 08 course 2201<br>0.50 credit overflow from SCIENCE       | ОК                                                                                                    |
| ALERT: 2258 AP CALCULUS BC - 0.50: N<br>ALERT: Course requirement not met: Alge | Just take 2257 AP Calculus BC and 2258 AP Calculus BC in the same school year<br>ebra                                                                                                    |
|                                                                                 | Planning Rules and Course Plan Alerts                                                                                                    |

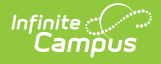

The following table provides details on how the planning rules interact with the Course Plan.

| Planning<br>Rule | Course Display                                                                                                    | Catalog<br>Search<br>Display                                                                                                    | Alerts, Warnings and Errors                                                                                                    |
|------------------|----------------------------------------------------------------------------------------------------|----------------------------------------------------------------------------------------------------|----------------------------------------------------------------------------------------------------|
| Prerequisite     | A course displays in red<br>when a student selects a<br>course that has a<br>prerequisite rule but has<br>not previously taken that<br>prerequisite course or<br>has not planned the<br>prerequisite course. | If the<br>prerequisite<br>was met, the<br>course cannot<br>be selected for<br>the same year<br>in which the<br>prerequisite<br>course was<br>taken. But the<br>course can be<br>selected in<br>other years.<br>Both courses<br>remain in the<br>course catalog<br>search results.<br>If the<br>prerequisite<br>was not met,<br>the course<br>cannot be<br>selected and all<br>buttons display<br>in gray<br>(inactive). | If a course is missing its<br>prerequisite(s) on the course<br>plan, the user will get an error<br>when attempting to save.<br>If a student takes the Prerequisite<br>course(s) but does not meet or<br>exceed the credit value to meet<br>the requirement, an alert<br>displays. Note that when the<br>Prerequisite Planning Rule uses<br>Parent/Child courses, the rule<br>should only include the Parent<br>course and its credits, not the<br>Parent and Child and the sum of<br>their credit.<br>If a student takes the Prerequisite<br>course(s) but does not meet or<br>exceed the Min GPA Value to<br>meet the requirement, an alert<br>displays. |

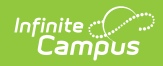

| Planning<br>Rule | Course Display                                                                                                    | Catalog<br>Search<br>Display                                                                                                    | Alerts, Warnings and Errors                                                                                                    |
|------------------|----------------------------------------------------------------------------------------------------|----------------------------------------------------------------------------------------------------|----------------------------------------------------------------------------------------------------|
| Equivalent       | Courses display in red if<br>the user selects more<br>than one course listed as<br>an equivalent.                                                                                                    | A student can<br>only take one<br>course in the<br>equivalent rule.<br>A counselor can<br>select the<br>course and the<br>other course(s)<br>will show in<br>gray.<br>If the course<br>and one of its<br>equivalents has<br>already been<br>taken or<br>planned, the<br>course cannot<br>be selected. | N/A                                                                                                    |
| Concurrent       | Courses display in red if<br>the student hasn't<br>selected a course that<br>meets the concurrent<br>rule.<br>All course numbers<br>entered into the<br>Transcript/Course<br>Number field must be<br>taken in a single year.<br>If a credit value is<br>entered, the student<br>must meet that credit<br>amount AND plan each<br>course entered in the<br>Transcript/Course<br>Number field. | If a concurrent<br>course is<br>searched but its<br>counterpart has<br>not been<br>requested, the<br>course can be<br>selected.<br>If a concurrent<br>course is<br>searched and its<br>counterpart has<br>been requested,<br>the course can<br>be selected.                                           | If both courses have not been<br>selected in the same year, an<br>alert message displays.<br>If only one of the courses has<br>been selected, an alert message<br>displays.<br>Failure to meet or exceed the<br>credit minimum requirement<br>triggers an Alert message. |

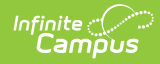

| Planning<br>Rule                  | Course Display                                                                                                    | Catalog<br>Search<br>Display                                                                                                    | Alerts, Warnings and Errors                                                                                                    |
|-----------------------------------|----------------------------------------------------------------------------------------------------|----------------------------------------------------------------------------------------------------|----------------------------------------------------------------------------------------------------|
| Prerequisite<br>and<br>Concurrent | A course that is selected<br>on the student's course<br>plan and has a<br>prerequisite or<br>concurrent rule will<br>display in RED on a<br>students course plan<br>screen if they haven't<br>taken or planned to take<br>the course(s) that meet<br>the prerequisite or<br>concurrent rule.                 | If a prerequisite<br>or concurrent<br>course is not in<br>the course plan,<br>user can search<br>and select the<br>course.<br>If a prerequisite<br>or concurrent<br>course is in the<br>course plan, any<br>remaining<br>prerequisite or<br>concurrent<br>course can be<br>added in any<br>year in the<br>course plan. | An alert message displays if a<br>course is selected and the user<br>has not selected the other course<br>in a previous year or in the same<br>school year.<br>Failure to meet the minimum<br>credit requirement triggers an<br>alert message. The student must<br>meet or exceed this credit value<br>on their transcript to meet the<br>requirement.<br>Failure to meet or exceed the<br>minimum GPA requirement<br>triggers an alert message. The<br>student must meet or exceed this<br>value to be considered as on-<br>track. |
| Parent Of                         | Only the Parent Course is<br>available for selection in<br>the Course Plan. The<br>Parent Course credit is a<br>total of all the courses<br>included in the<br>parent/child setup.<br>If there is credit<br>overflow, it displays the<br>total amount of credits<br>as a sum of the parent<br>child courses. | If the parent<br>course is<br>already on the<br>course plan, it<br>displays in gray.                                                                                                    | N/A                                                                                                    |
| Child Of                          | Courses marked as Child<br>Of are not available for<br>selection in the Course<br>Plan.                                                                                                    | N/A                                                                                                    | N/A                                                                                                    |

#### **Documents**

To view documents, click the **Documents** button on the action bar. See the <u>Student Person</u> <u>Documents</u> article for more information.

| Cou        | rse Pla<br>t Informat | an ☆<br>ion > Academic Plannin | g > Course Plan      |   |                    |                                                             |           |    |
|------------|-----------------------|--------------------------------|----------------------|---|--------------------|-------------------------------------------------------------|-----------|----|
|            | _                     | _                              | -                    |   |                    |                                                             |           |    |
| • S        | Save                  | Course Plan Report             | 2. Documents         |   |                    |                                                             |           |    |
|            | Infinite (            | SPA Grad Plan (Gradu           | ation)               | _ |                    |                                                             |           | ×  |
| Gra<br>En  | Uploa                 | d Document                     |                      |   |                    |                                                             |           | Gr |
| 2.         | Docu                  | iment List                     |                      |   |                    |                                                             |           | 0. |
| 148<br>1.0 |                       | Date Uploaded 🔹                | Name                 | ÷ | File Description 🕴 | Campus Tool 🔶                                               | File Size | \$ |
| 14<br>1.0  |                       |                                |                      |   |                    | •                                                           |           |    |
| ALE        | ×≠                    | 04/30/2021 1:13 PM             | Course Plan WS 20-21 |   |                    | Student Information ><br>Academic Planning > Course<br>Plan | 0.29 MB   |    |
| M-         |                       |                                |                      |   |                    |                                                             |           |    |